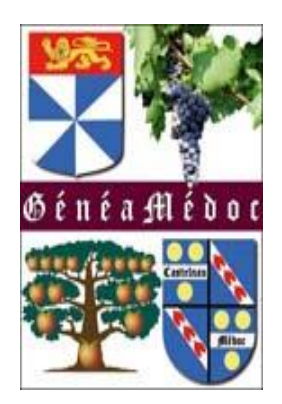

# GENEANET

www.geneanet.org

Comment paramétrer mon arbre Confidentialité

#### Connectez vous à votre compte

← → Ů ŵ A https://www.geneanet.org/ □☆ ☆ ん ピ … Geneanet Boutique Geneawiki Geneastar Racines sportives Mémoire des lieux Geneanet " Réinventons la généalogie " Connexion Inscription Ma généalogie Rechercher Projets ? Aide Ressources Communauté ADN

Découvrez Geneanet ADN, le nouveau service en bêta-test de Geneanet ! Si vous avez déjà effectué un test ADN généalogique, envoyez votre fichier ADN sur Geneanet et découvrez de nouveaux cousins ! Cliquez ici pour accéder à Geneanet ADN

- 7 milliards d'individus référencés

#### Mardi 24 mars 2020 (Sainte Catherine de Suede)

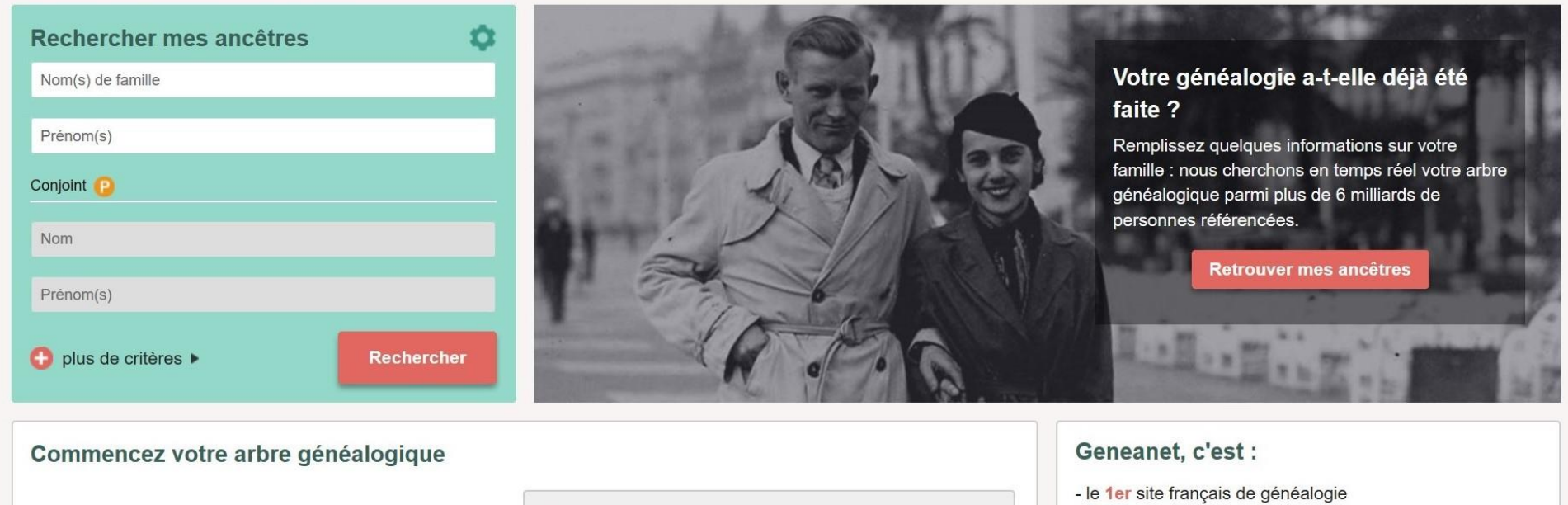

Père

#### Identifiant + mot de passe

#### 

|                                                                                                    | Geneanet Boutique Geneawiki Geneastar Racines sportives Mémoire des lieux                                         |
|----------------------------------------------------------------------------------------------------|----------------------------------------------------------------------------------------------------|
| Geneanet "Réinventons la généalogie"                                                                                                    | <u>Connexion</u> Inscription                                                                                      |
| Ma généalogie Rechercher Projets Ressources Communauté ADN                                                                                           | Aide                                                                                                    |
| Découvrez Geneanet ADN, le nouveau service en bêta-test de Geneanet ! S<br>et découvrez de nouveaux cousins ! Cliquez ici pour accéder à Geneanet AD | Si vous avez déjà effectué un test ADN généalogique, envoyez votre fichier ADN sur Geneanet XDN                   |
| Me connecter à Geneanet                                                                                                    |                                                                                                    |
| Déjà inscrit ?                                                                                                    | Nouveau sur Geneanet ?                                                                                            |
| gavensan ×                                                                                                    | O Monsieur O Madame                                                                                               |
| •••••                                                                                                    | Prénom Nom                                                                                                    |
| Mot de passe oublié ?                                                                                                    | e-mail                                                                                                    |
| Rester connecté(e)                                                                                                    | Choisissez vos informations de connexion<br>Attention : votre identifiant sera public et définitif<br>Identifiant |
| Cliquez ici                                                                                                    | Mot de passe                                                                                                    |
|                                                                                                    | Je souhaite recevoir :                                                                                            |
|                                                                                                    | les newsletters de Geneanet                                                                                       |
|                                                                                                    | les offres des partenaires de Geneanet                                                                            |

#### 1/ Passez la souris sur « ma généalogie »

2/ Cliquez sur « Paramétrer mon arbre »

 $\leftrightarrow \rightarrow$  O  $\Leftrightarrow$ A https://www.geneanet.org/ Racines sportives Mémoire des lieux Geneanet Boutique Geneawiki Geneastar Geneanet 🛞 gavensan " Réinventons la généalogie "  $\times$ Ma généalogie (?) Aide Rechercher Projets Ressources Communauté ADN Voir mon arbre Découvrez Geneanet ADN, le nouveau service en bêta-test de Geneanet ! Si vous avez déjà effectué un test ADN généalogique, envoyez votre fichier ADN sur Geneanet 🗴 Envoyer un GEDCOM et découvrez de nouveaux cousins ! Cliquez ici pour accéder à Geneanet ADN Personnaliser mon arbre Paramétrer mon arbre Catherine de Suede) Annotations Ô Ô. ancêtres Mon arbre généalogique Mes documents Dernières personnes : modifiées | vues Dernière modification : 11 mars 2020 Prénom(s) 2708 personnes ⑦ 5 anomalies à vérifier Conjoint (2) Souche : Mar an Catherine Catherine Jean André SENCEY CHARDON **IER** BOUDET CHA Nom POUJEAU Propriétaire : 2 -1857 - 1914 1844 -11 1844 définir le propriétaire Prénom(s) < Voir mon arbre 🕒 plus de critères 🕨 Rechercher Envoyer mon GEDCOM inviter mes proches Dernières mises en ligne Indexation collaborative Cimetière Communal de Mieussy

#### Vous arrivez sur cette page

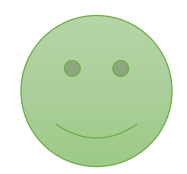

#### $\leftarrow \rightarrow \circ$ ☆ A https://my.geneanet.org/arbre/acces/ ☆ 1 13 ... Racines sportives Mémoire des lieux Geneanet Boutique Geneawiki Geneastar Geneanet " Réinventons la généalogie " 🧼 gavensan (?) Aide Communauté ADN Ma généalogie Rechercher Projets Ressources Geneanet > Gérer mon arbre > Paramétrer > Confidentialité > Contemporains Gérer mon arbre Confidentialité Accès rapides Mise à jour Sauvegarder / exporter Contemporains Personnes masquées Personnes publiques Réglages experts Voir mon arbre publié Statistiques O Contemporains semi-masqués Personnaliser mon arbre Personnaliser mon arbre Seuls les prénoms, les noms et les filiations des individus nés il y a moins de 100 ans seront visibles par les internautes. Paramétrer Les informations confidentielles (dates, photos, lieux, notes, etc.) seront masquées. Vous pouvez utiliser l'onglet "Personnes Mettre à jour le texte d'accueil de l'arbre masquées" pour masquer complètement quelqu'un de moins de 100 ans. Confidentialité Gérer mes accès Fiches de référence Ontemporains privés Gérer les contemporains Autres réglages Tous les individus contemporains (par défaut, nés il y a moins de 100 ans - modifiable dans les réglages experts) seront complètement masqués aux internautes. Remarques : pour les personnes sans date, un calcul est effectué ; les personnes Statistiques consultant votre arbre ne verront pas qui sont vos ascendants. Évolution du nombre d'individus O Contemporains publics Toutes les informations des individus nés il y a moins de 100 ans seront visibles par les internautes : dates, lieux, notes. Dernière mise à jour le 11 mars 2020 Nombre d'individus : 2 708 ? Valider Publications sur mon arbre : 864 APPLICATION MOBILE GALAXIE GENEANET Qui sommes-nous? Geneastar Français V Sauvons nos Tombes Facebook Contactez-nous

#### Si vous choisissez publics : toutes vos données seront visibles par tout le monde.

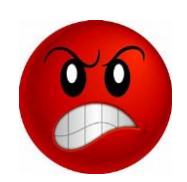

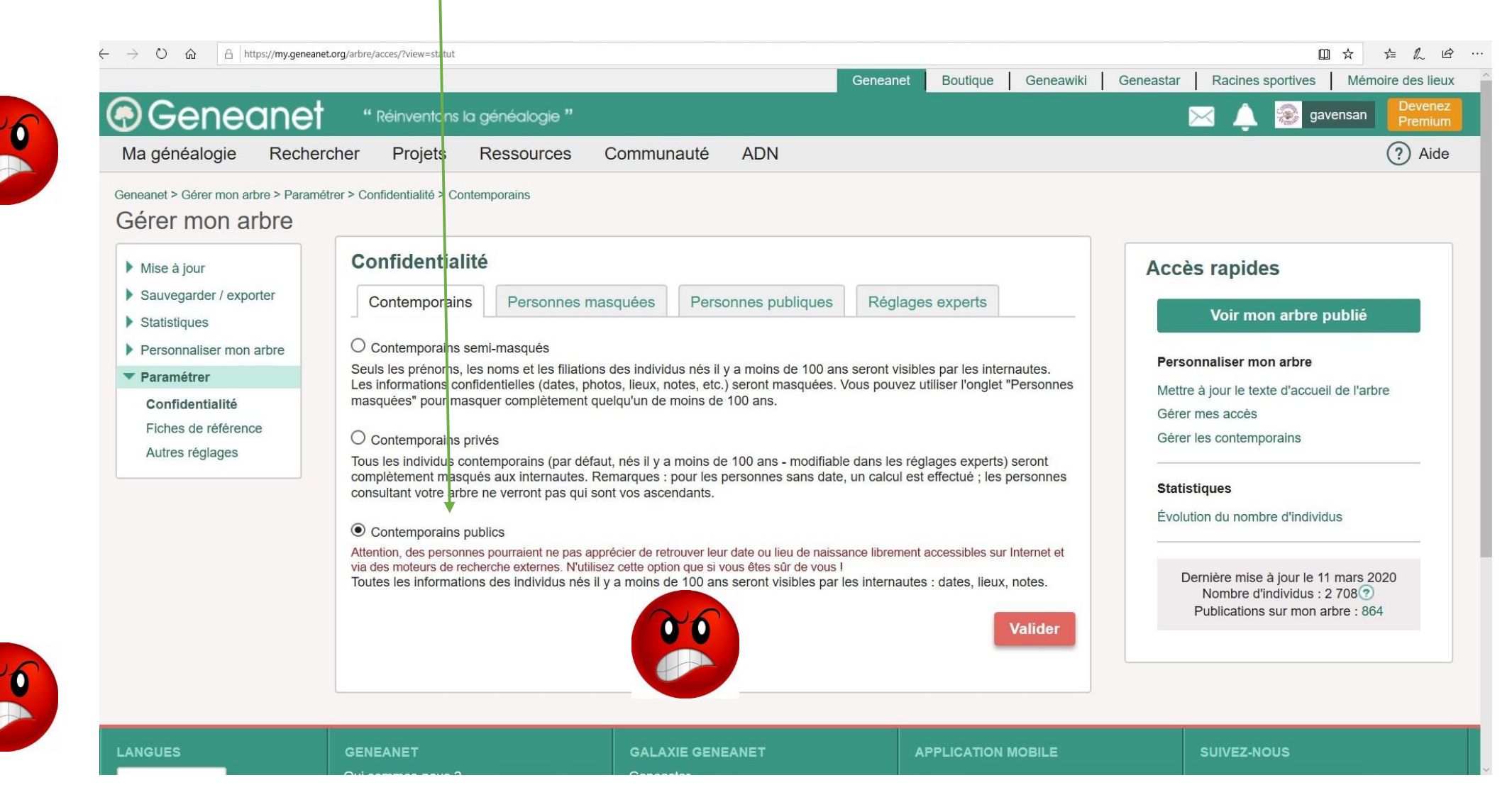

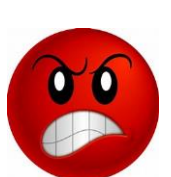

#### Regardons avec semi-masqués

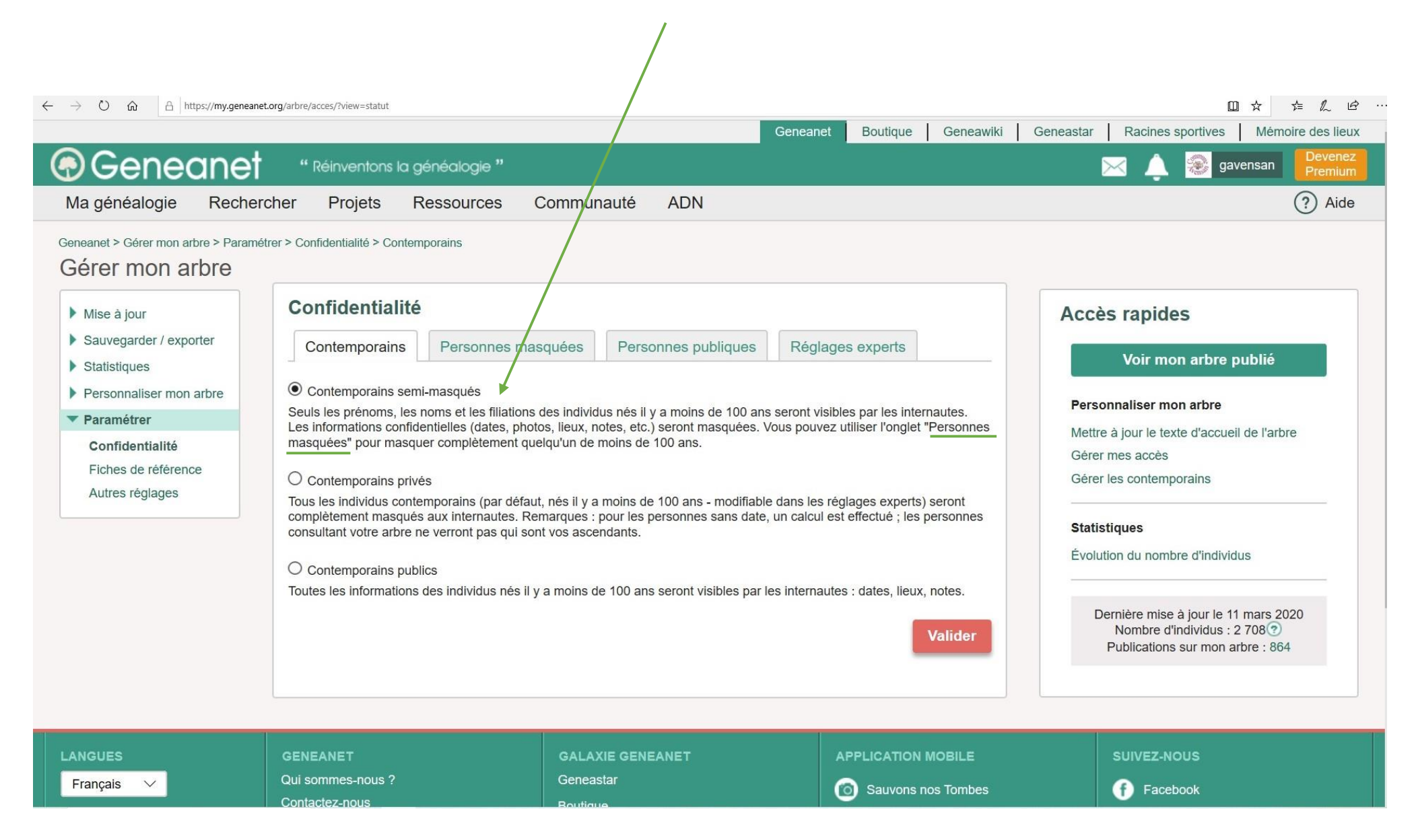

#### Vous pouvez ajouter les personnes qui doivent être masquées

| <ul> <li>← → ♡ ŵ A https://my.geneanet.org/a</li> <li>Geneanet</li> <li>Ma généalogie Recherche</li> </ul>                                                                                                    | arbre/acces/?view=blacklist<br>" Réinventons la généalogie "<br>er Projets Ressources C                                                                                                    | Genear<br>communauté ADN                                                                                                    | et Boutique Geneawiki Ger                                   | □ ☆ ☆ & ம …<br>eastar   Racines sportives   Mémoire des lieux                                                                                                    |
|----------------------------------------------------------------------------------------------------|----------------------------------------------------------------------------------------------------|----------------------------------------------------------------------------------------------------|-------------------------------------------------------------|----------------------------------------------------------------------------------------------------|
| Geneanet > Gérer mon arbre > Paramétre ><br>GÉrer mon arbre<br>Mise à jour<br>Sauvegarder / exporter<br>Statistiques<br>Personnaliser mon arbre<br>Paramétrer<br>Confidentialité<br>Fiches de référence<br>Autres réglages | <ul> <li>Confidentialité &gt; Personnes masquées</li> <li>Confidentialité         <ul> <li>Contemporains</li> <li>Personnes mas</li> <li>Cette rubrique vous permet de gérer une lis après mise à jour par envoi de fichier Gedcor</li> <li>Il n'y a personne de ns votre lis</li> <li>Ajouter une personne</li> </ul> </li> </ul> | quées Personnes publiques Rég<br>te de personnes contemporaines à masquer de<br>n (modes de confidentialité "privé" ou "semi-mase<br>ste | ages experts<br>façon permanente, y compris<br>jué" seuls). | Accès rapides<br>Voir mon arbre publié<br>Personnaliser mon arbre<br>Mettre à jour le texte d'accueil de l'arbre<br>Gérer mes accès<br>Gérer les contemporains<br>Statistiques<br>Évolution du nombre d'Individus<br>Dernière mise à jour le 11 mars 2020<br>Nombre d'Individus : 2 708 ?<br>Publications sur mon arbre : 864 |
| LANGUES G<br>Français V<br>C                                                                                                    | SENEANET<br>Qui sommes-nous ?<br>Contactez-nous                                                                                                    | GALAXIE GENEANET<br>Geneastar<br>Boutique                                                                                                | APPLICATION MOBILE                                          | SUIVEZ-NOUS                                                                                                    |

## Insérez le nom de la personne que vous voulez masquer

| $\leftarrow$ $\rightarrow$ $\circlearrowright$ $\widehat{\omega}$ $\hat{h}$ https://my.geneane                                                                                                    | torg/arbre/acces/index.php?view=blacklist&action=add                                                                                                    |                                                                                                    |                                                                                                 | □☆☆ № ↔                                                                                                    |
|----------------------------------------------------------------------------------------------------|----------------------------------------------------------------------------------------------------|----------------------------------------------------------------------------------------------------|-------------------------------------------------------------------------------------------------|----------------------------------------------------------------------------------------------------|
|                                                                                                    |                                                                                                    | Ger                                                                                                    | neanet Boutique Geneawiki                                                                       | Geneastar Racines sportives Mémoire des lieux                                                                                                    |
| Geneanet                                                                                                    | " Réinventons la généalogie "                                                                                                    |                                                                                                    |                                                                                                 | 🖂 🔔 <table-of-contents> gavensan Devenez<br/>Premium</table-of-contents>                                                                                                    |
| Ma généalogie Recher                                                                                                    | cher Projets Ressources (                                                                                                    | Communauté ADN                                                                                                    |                                                                                                 | ? Aide                                                                                                    |
| Geneanet > Gérer mon arbre > Paramé<br>Gérer mon arbre<br>Mise à jour<br>Sauvegarder / exporter<br>Statistiques<br>Personnaliser mon arbre<br>Paramétrer<br>Confidentialité<br>Fiches de référence<br>Autres réglages | trer > Confidentialité > Personnes masquées          Confidentialité         Contemporains       Personnes mas         Image: Contemporains       Personnes mas         Image: Contemporains       Personnes mas         Image: Contemporains       Personne a bien été ajo         Cette personne a bien été ajo       Cette rubrique vous permet de gérer une lis         après mise à jour par envoi de fichier Gedco       Référence de la personne         André SENCEY       Image: Ajouter une personne | squées Personnes publiques F<br>outée à votre liste, elle est désormais m<br>ste de personnes contemporaines à masque<br>m (modes de confidentialité "privé" ou "semi-r<br>Date d'ajout<br>24 mars 2020 | Réglages experts<br>asquée.<br>r de façon permanente, y compris<br>masqué" seuls).<br>Supprimer | Accès rapides<br>Voir mon arbre publié<br>Personnaliser mon arbre<br>Mettre à jour le texte d'accueil de l'arbre<br>Gérer mes accès<br>Gérer les contemporains<br>Statistiques<br>Évolution du nombre d'individus<br>Dernière mise à jour le 11 mars 2020<br>Nombre d'individus : 2 708 ? |
| LANGUES<br>Français 🗸                                                                                                    | GENEANET<br>Qui sommes-nous ?<br>Contactez-nous                                                                                                    | GALAXIE GENEANET<br>Geneastar<br>Boutique                                                                                                    | APPLICATION MOBILE                                                                              | SUIVEZ-NOUS                                                                                                    |

#### Si quelqu'un va sur votre arbre, voilà ce qu'il verra

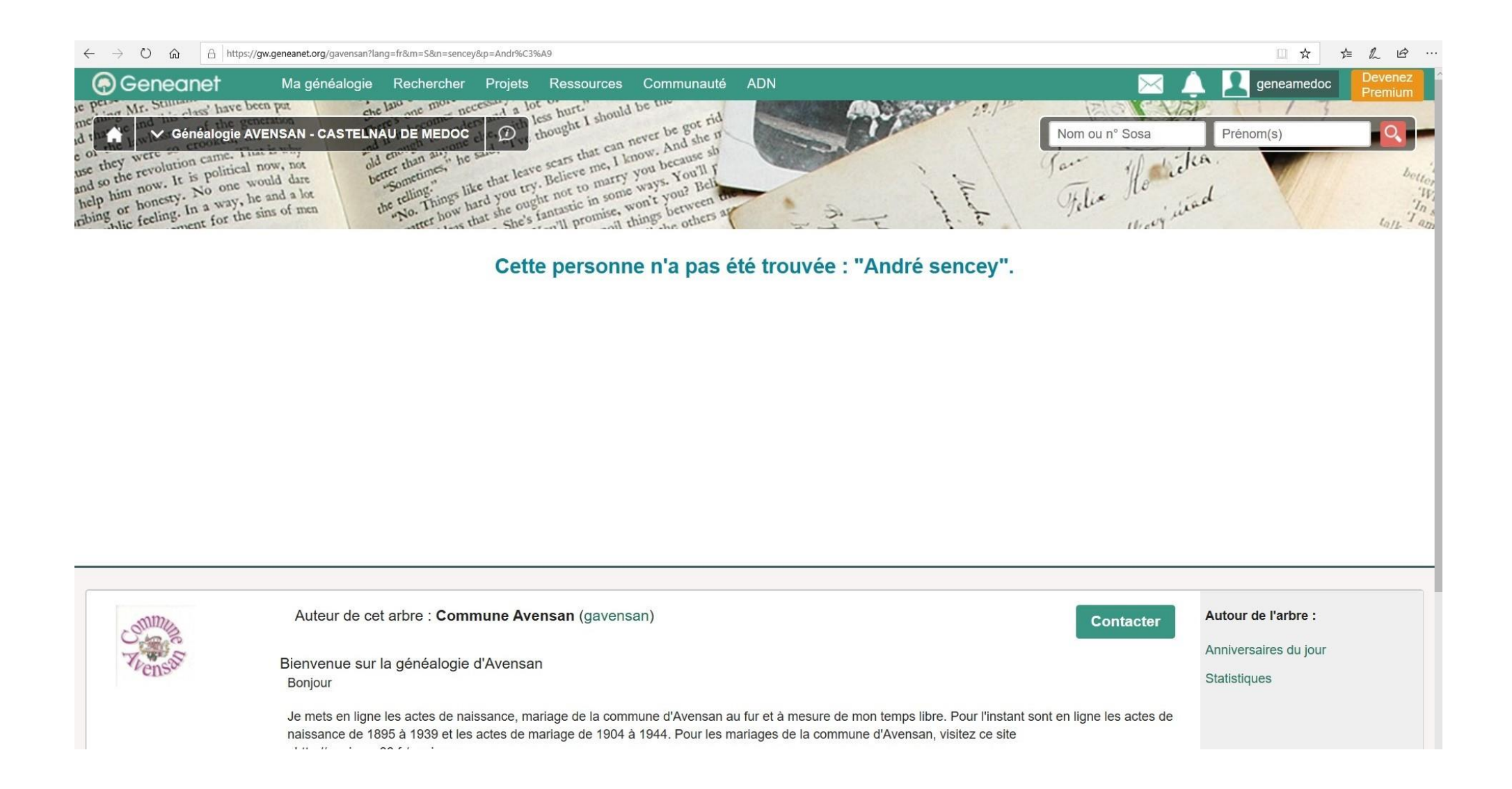

#### Toujours en semi-masqués : ce que l'on verra si quelqu'un va sur votre arbre

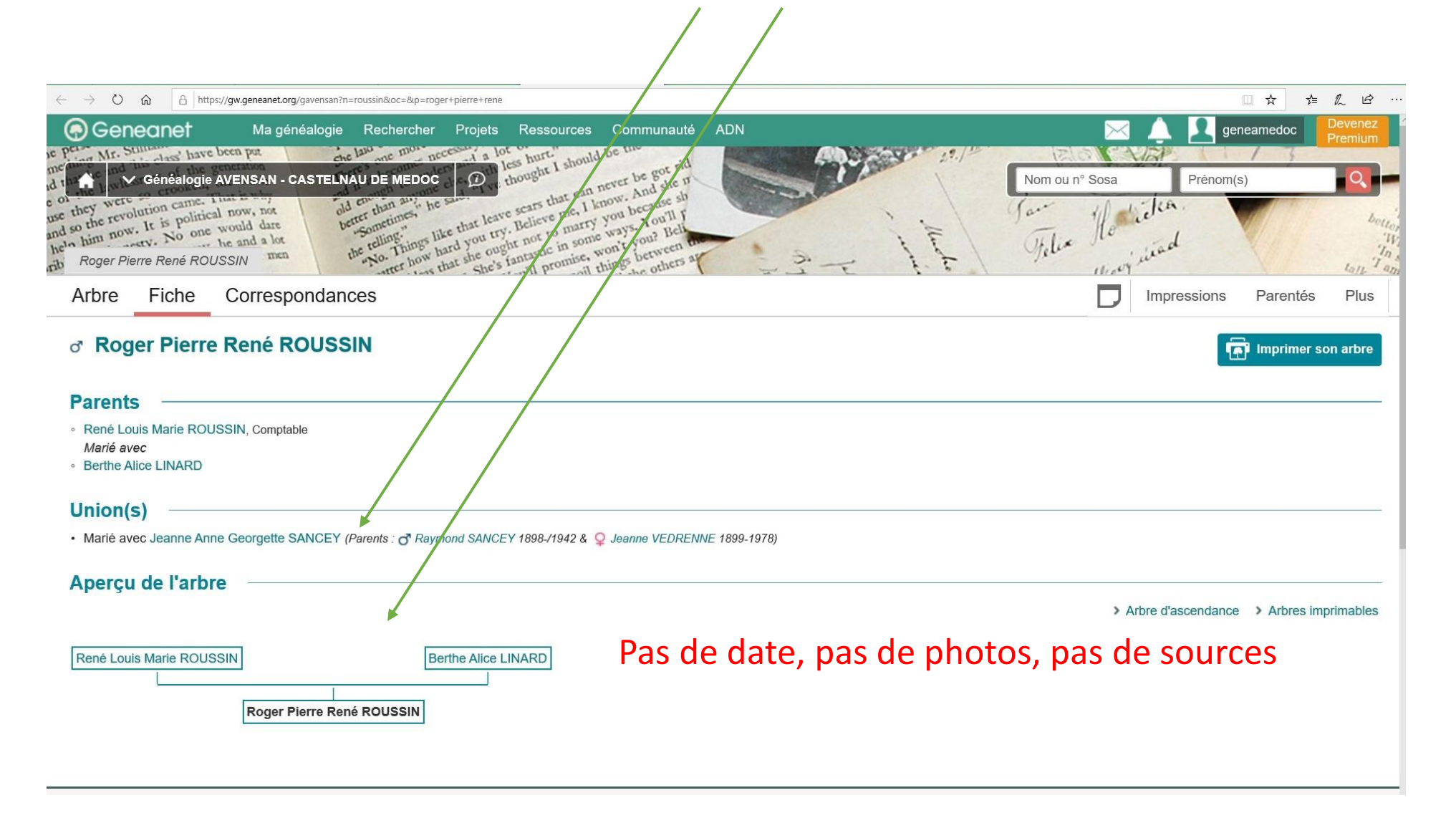

#### Toujours en semi-masqués : Ce que vous voyez

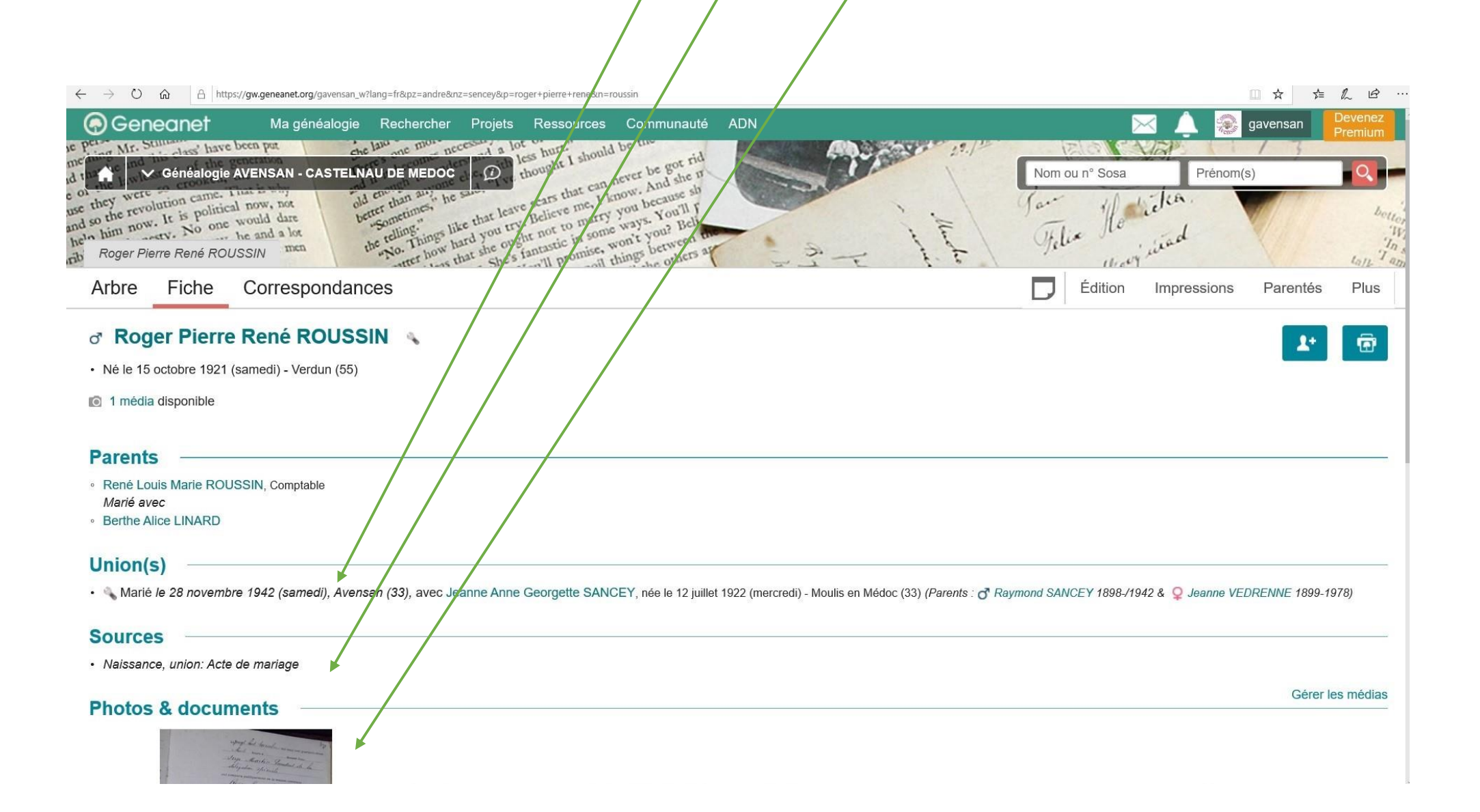

#### Regardons avec privés

| $\leftarrow$ $\rightarrow$ O $\textcircled{a}$ $\textcircled{https://my.geneaner}$                                                                                                    | t.org/arbre/acces/?view=statut                                                                                                    |                                                                                                    |                                                                                                    |                                                                                                    |
|----------------------------------------------------------------------------------------------------|----------------------------------------------------------------------------------------------------|----------------------------------------------------------------------------------------------------|----------------------------------------------------------------------------------------------------|----------------------------------------------------------------------------------------------------|
| 0.0                                                                                                    |                                                                                                    |                                                                                                    | Geneanet Boutique Geneawiki                                                                                                    | Geneastar Racines sportives Mémoire des lieux                                                                                                    |
| Geneanet                                                                                                    | " Réinventons la généalogie "                                                                                                    |                                                                                                    |                                                                                                    | Devenez 🌲 🛞 gavensan 🛛 Premium                                                                                                    |
| Ma généalogie Recher                                                                                                    | cher Projets Ressources Commur                                                                                                    | nauté ADN                                                                                                    |                                                                                                    | ? Aide                                                                                                    |
| Geneanet > Gérer mon arbre > Paramé<br>Gérer mon arbre<br>Mise à jour<br>Sauvegarder / exporter<br>Statistiques<br>Personnaliser mon arbre<br>Paramétrer<br>Confidentialité<br>Fiches de référence<br>Autres réglages | <ul> <li>kter &gt; Confidentialité &gt; Contemporains</li> <li>Contemporains Personnes masquées</li> <li>Contemporains semi-masqués</li> <li>Seuls les prénoms, les noms et les filiations des individu Les informations confidentielles (dates, photos, lieux, n masquées" pour masquer complètement quelqu'un de tes informations privés</li> <li>Contemporains privés</li> <li>Tous les individus contemporains (par défaut, nés il y a complètement masqués aux internautes. Remarques : consultant votre arbre ne verront pas qui sont vos asceres complètement masqués informations des individus nés il y a moins des individus nés il y a moins des individus nés il y a</li></ul> | Personnes publiques<br>us nés il y a moins de 100 ans<br>otes, etc.) seront masquées. V<br>moins de 100 ans - modifiable<br>pour les personnes sans date,<br>ndants.<br>e 100 ans seront visibles par le | Réglages experts seront visibles par les internautes. bus pouvez utiliser l'onglet "Personnes dans les réglages experts) seront un calcul est effectué ; les personnes es internautes : dates, lieux, notes. Valider | <section-header><section-header><section-header><section-header><section-header><section-header><text><text><text><text></text></text></text></text></section-header></section-header></section-header></section-header></section-header></section-header> |
| LANGUES                                                                                                    | GENEANET GALA)                                                                                                    |                                                                                                    | APPLICATION MOBILE                                                                                                    | SUIVEZ-NOUS                                                                                                    |
| Français 🗸                                                                                                    | Qui sommes-nous ? Geneas                                                                                                    | star                                                                                                    | Sauvons nos Tombes                                                                                                    | f Facebook                                                                                                    |

## Allez sur « Réglages experts »

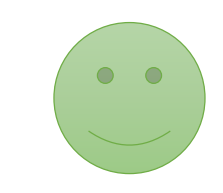

20.56

| Geneanet                                                                              | Gençanet                                                                                                    | Boutique Geneawiki | Geneastar Racines sportives Mémoire des li                                                                 |
|---------------------------------------------------------------------------------------|----------------------------------------------------------------------------------------------------|--------------------|----------------------------------------------------------------------------------------------------|
| la généalogie Recher                                                                  | cher Projets Ressources Communauté ADN                                                                                                    |                    | (?) Air                                                                                                    |
| eneanet > Gérer mon arbre > Paramél<br>Gérer mon arbre                                | rer > Confidentialité > Réglages experts                                                                                                    |                    |                                                                                                    |
| <ul> <li>Mise à jour</li> <li>Sauvegarder / exporter</li> <li>Statistiques</li> </ul> | Confidentialité Contemporains Personnes masquées Personnes publiques Réglage                                                                                                    | s experts          | Accès rapides<br>Voir mon arbre publié                                                                     |
| Personnaliser mon arbre                                                               | Options                                                                                                    | Valeur             | Personnaliser mon arbre                                                                                    |
| Confidentialité<br>Fiches de référence<br>Autres réglages                             | Rendre "non cliquables" les fiches privées marquées d'un "x" (individus non renseignés ou masqués).                                                                                                    | Non 🗸              | Mettre à jour le texte d'accueil de l'arbre<br>Gérer mes accès<br>Gérer les contemporains                  |
|                                                                                       | Nombre d'années "contemporaines" : les dates et les lieux des individus nés après le nombre<br>d'années choisies seront masqués.                                                                                                    | 100 🗸              | Statistiques                                                                                               |
|                                                                                       | Contemporains possédant un titre de noblesse                                                                                                    | Masquer V          | Évolution du nombre d'individus                                                                            |
|                                                                                       | Individus n'ayant aucune date mentionnée (de naissance ou de décès)                                                                                                    | Afficher           | Dernière mise à jour le 11 mars 2020<br>Nombre d'individus : 2 708 (?)<br>Bublications cur man arbre : 864 |
|                                                                                       | Photos et documents des fiches individuelles pour les visiteurs (toujours affichées avec accès invité ou éditeur). "Afficher" : les médias seront affichés sauf s'ils sont privés ou reliés à des contemporains. "Masquer" : les médias seront masqués aux visiteurs sur tout l'arbre. | Afficher V         |                                                                                                    |
|                                                                                       | Affichage des notes pour les visiteurs                                                                                                    | Afficher V         |                                                                                                    |

#### Afficher ou masquer

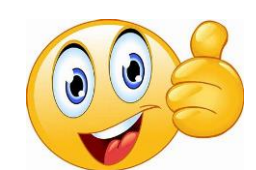

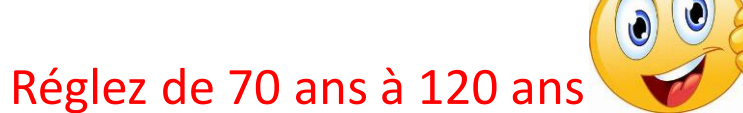

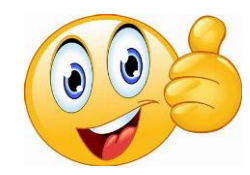

### A vous de voir ce que vous voulez que l'on voit

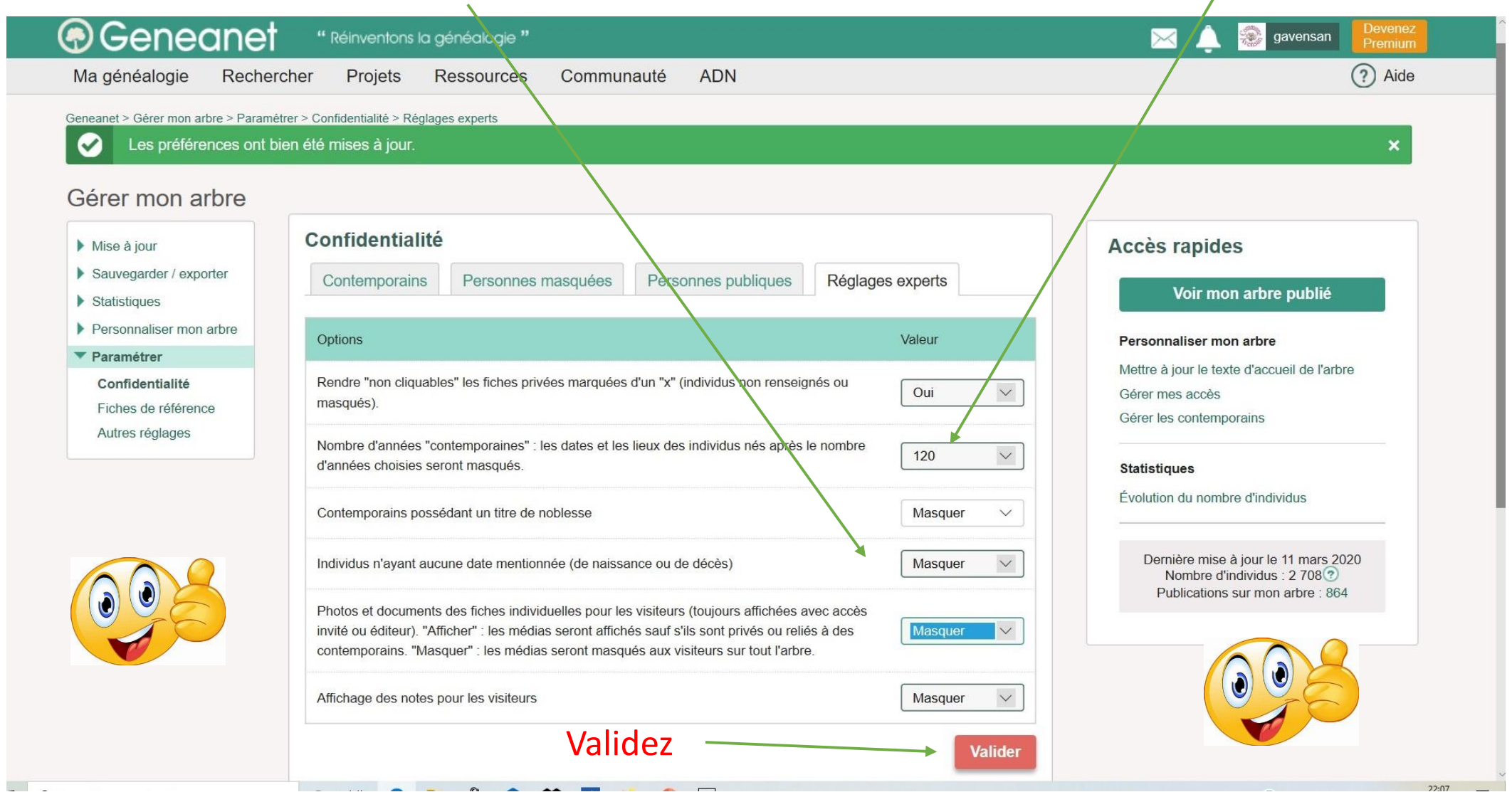

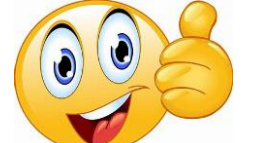

#### Généanet met à jour vos préférences

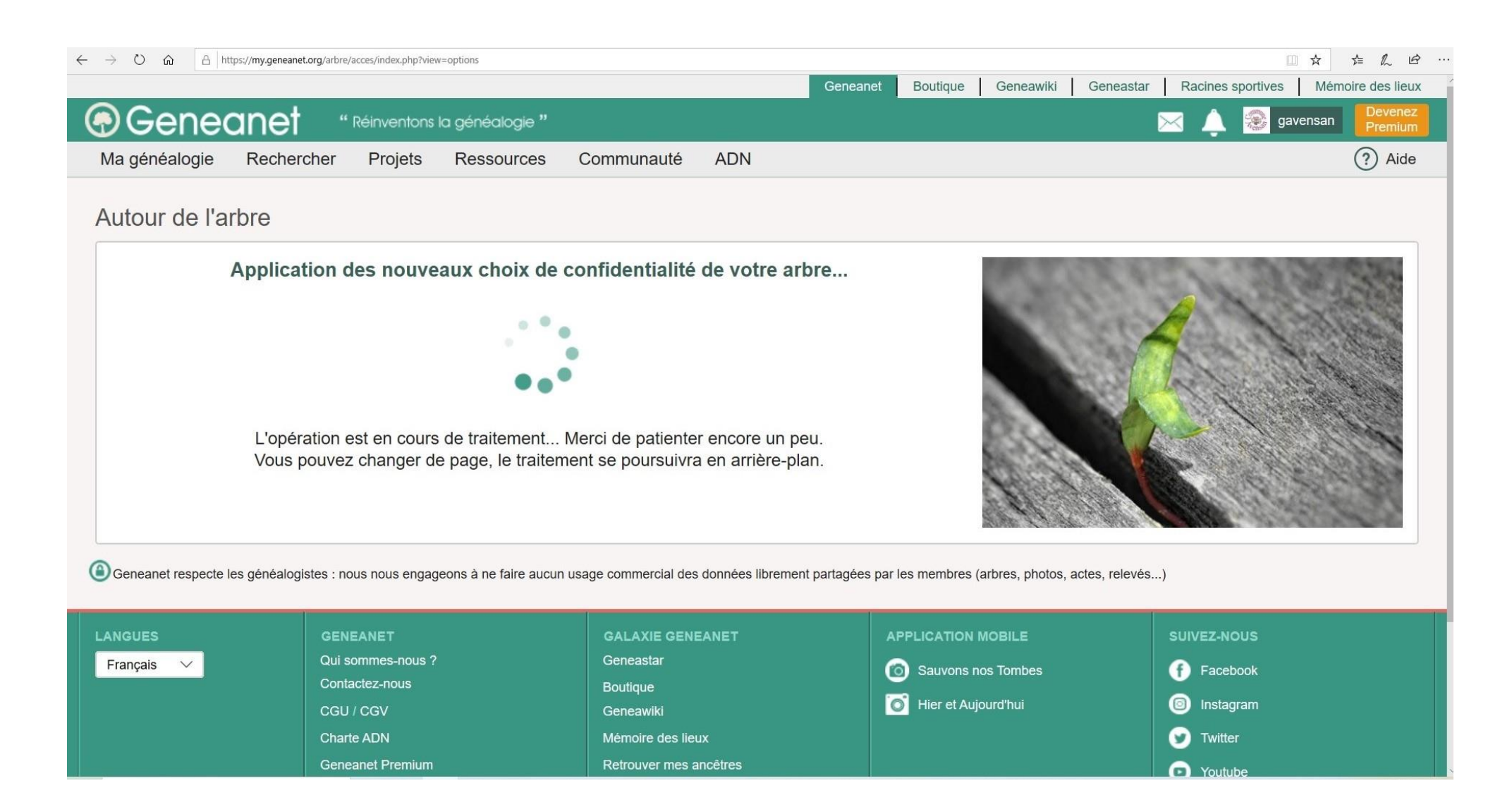

#### En cherchant « SENCEY André »

| eneanet > Rechercher > Rechercher mes<br>echercher un ancêtr        | e ancêtres |             |                                                      |                        | (!à Créer alerte Préférence           |
|---------------------------------------------------------------------|------------|-------------|------------------------------------------------------|------------------------|---------------------------------------|
| Vos critères<br>Nom : SENCEY<br>Prénom(s) : André<br>Lieu : Avensan |            | Trier par : | Pertinence V                                         | Résultats par page : 1 |                                       |
|                                                                     |            | 5 résultats |                                                      | Voir au                | si les 2 résultats de la bibliothèque |
| Modifier<br>Nouvelle recherche                                      |            | Ð           | SENCEY André                                         | 1915 - 1915            | Avensan, Gironde, France              |
| Filtres                                                             |            | 同           | SENCEY André                                         | 1915 - 1915            | Avensan, Gironde, France              |
| Type de fonds                                                       |            |             |                                                      |                        |                                       |
| Archives                                                            | 4 ►        | e -         | SENCEY Andre<br>Evènement : Décès - Relation : sujet | entre 1875 et 2000     | Avensan, 33022, Gironde, France       |
| Autres                                                              | 1          |             | colgnecminsee                                        |                        |                                       |
| Droits d'accès                                                      | ۲          |             | SENCEY André                                         | 1915 - 1915            | Avensan, Gironde, France              |
| Filiation                                                           | •          |             | gavensan                                             |                        |                                       |
| Données                                                             | •          |             | SENCEY André                                         | 1915 - 1985            | Avensan, Gironde, France              |
| Limitation par identifiant                                          |            |             |                                                      |                        |                                       |

#### Voilà ce que l'on verra si on cherche « SENCEY André »

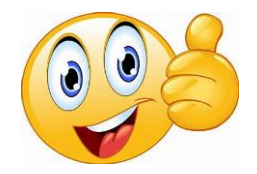

← → Ů ⋒ A https://www.geneanet.org/archives/actes/view?idacte=743419

□☆ ☆ ん ピ …

Geneanet to quatorize four mil neuf cent on heure / du terr à devy " Romefore Andre denley . du sexo maduel de Jean Sercey traute des ans, culture er de Jeanne Vedrenne saugt ring ans. Sans profemori. domicilles à Romeforr, en cett Commane N - X - S Dresse par Nous, le que atorne tour mil neuf cent quinze, à Trois neures du sous sur présentation de l'enfant et déclaration faile par on 14 your 1915 Vidreune meante aus culturations deman a' divensary au domi domourant ace le dage el l'ar Nº 8 chement a cu lien en l'abrona du luire mohtere Naissance En présence de Jurie Robers forgeson , demeurant à Marian Marie's Avenuan ganager de Cheophile Boute au garde champite le qualoge october , demeurant à Aufusan mil souf contiguount 1912 qui, lecture gaile, ant signe acce 1\_ déclarant\_ et 8 Kene Clauset Le 14 october 1907 Le Maine, Maire de Grousan lastaing do lest Lellaire Decede à AVENSAN guomide) le venighers Baitery decembre mil neuf cent quatre verigt and le 19 decembre 1985 Le Maire

#### Toujours en privés : Ce que vous voyez

| ← → Ů ŵ A https://gw.geneanet.org/gavensan_w?iz=36⟨=fr&n=sencey&oc=0&p=andre                                                                                                    |                                     |
|----------------------------------------------------------------------------------------------------|-------------------------------------|
| Geneanet Ma généalogie Rechercher Projets Ressources Communauté ADN                                                                                                    | 🖂 🔔 🐲 gavensan 🛛 Devenez<br>Premium |
| ne person Mr. Stilling and the generation the generation and the method of the generation and the shift I should be the                                                                                                    | Ela E Vap                           |
| d the second second se  | Nom ou n° Sosa Prénom(s)            |
| use they we revolution came in how, not old erer than is he scars the revolution because is the revolution would date better metric metric that leave scars the revolution because is the revolution because is the revolution of the revolution of th | Your if dieles boy                  |
| he's him now. No one would a lot the telling hard you try to not to have way you? Bel                                                                                                    | Telie to ried                       |
| nb André SENCEY O Sosa: 1 and the show that she's fanture and things be others at the start that she's fanture and things be others at the start that she's fanture at the start that she's fanture at the start that she's fanture at the start the start the s | throught top Tay                    |
| Arbre Fiche Correspondances                                                                                                    | Édition Impressions Parentés Plus   |
| ♂ André SENCEY 👒                                                                                                    | Imprimer son arbre                  |
| O Sosa : 1                                                                                                    |                                     |
| Né le 14 août 1915 (samedi) - Avensan (33)                                                                                                    |                                     |
| Décède le 26 décembre 1985 (jeudi) - Avensan (33), à l'âge de 70 ans                                                                                                    |                                     |
| 1 média disponible                                                                                                    |                                     |
|                                                                                                    |                                     |
| Parents                                                                                                    |                                     |
| <ul> <li>O Jean SENCEY, né vers 1879, décédé, Cultivateur</li> </ul>                                                                                                    |                                     |
| <ul> <li>○ O Jeanne VEDRENNE, née vers 1890, décédée</li> </ul>                                                                                                    |                                     |
|                                                                                                    |                                     |
| Union(s)                                                                                                    |                                     |
| <ul> <li>Marié le 14 octobre 1947 (mardi), Avensan (33), avec Marie Pierrette LUC</li> </ul>                                                                                                    |                                     |
| Frères et sœurs                                                                                                    |                                     |
| • Q Catherine Yvette SENCEY 1913-1970 Mariée le 24 octobre 1953 (samedi), Avensan (33), avec Pierre SEGUIN 1904                                                                                                    |                                     |
| <ul> <li>Jean Yves SENCEY 1918-2007 Marié le 28 septembre 1956 (vendredi), Moulis en Médoc (33), avec Yvette Suzanne CASTAING</li> <li>Q Agnès SANCEY, SENCEY 1922 Mariée le 20 janvier 1940 (samedi), Avensan (33), avec Pierre GUIRAUD 1920</li> </ul>                                                                                                    |                                     |
| Notes                                                                                                    |                                     |
| NO(C)                                                                                                    |                                     |

#### En cherchant « POUJEAU Catherine »

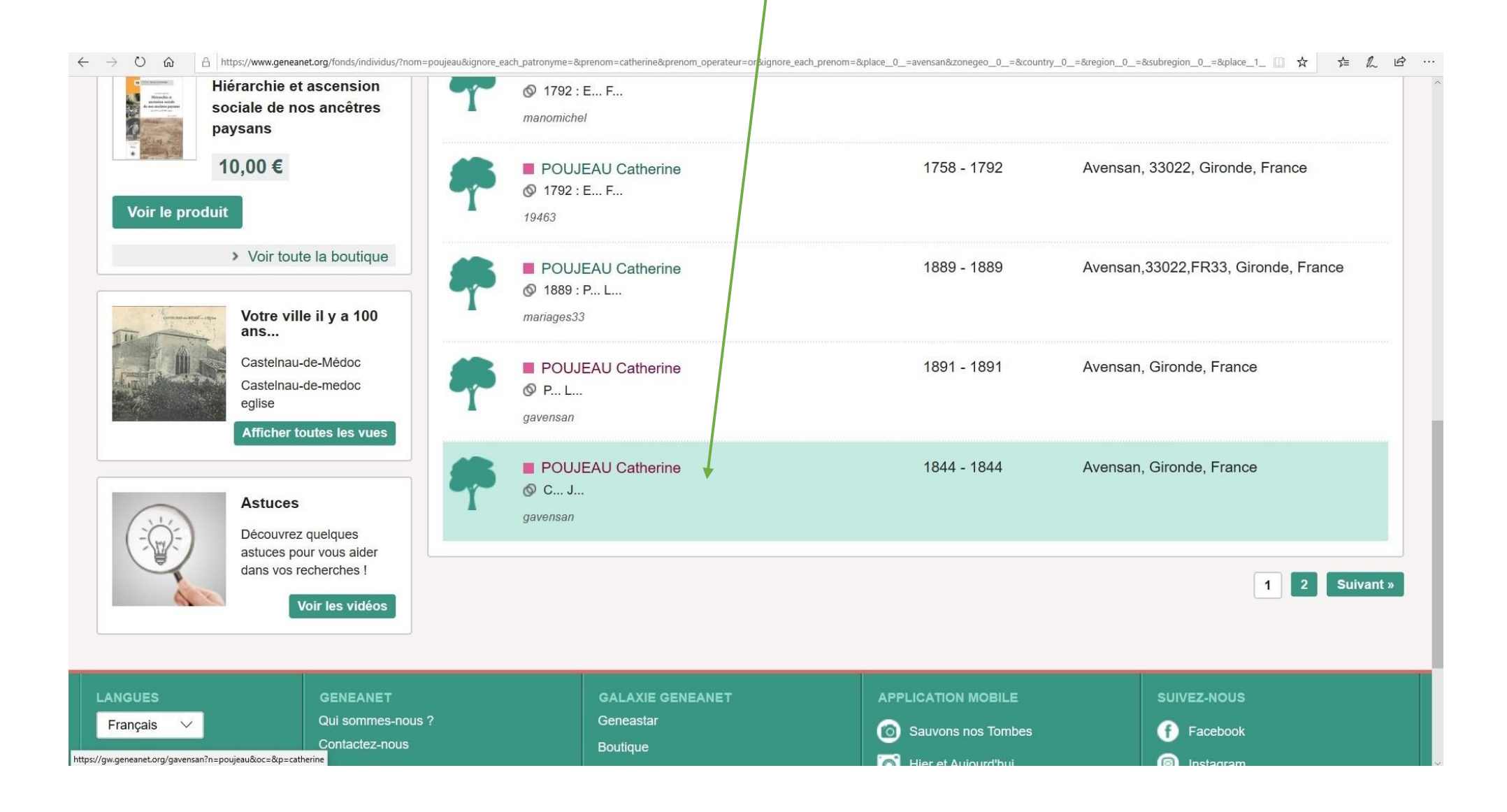

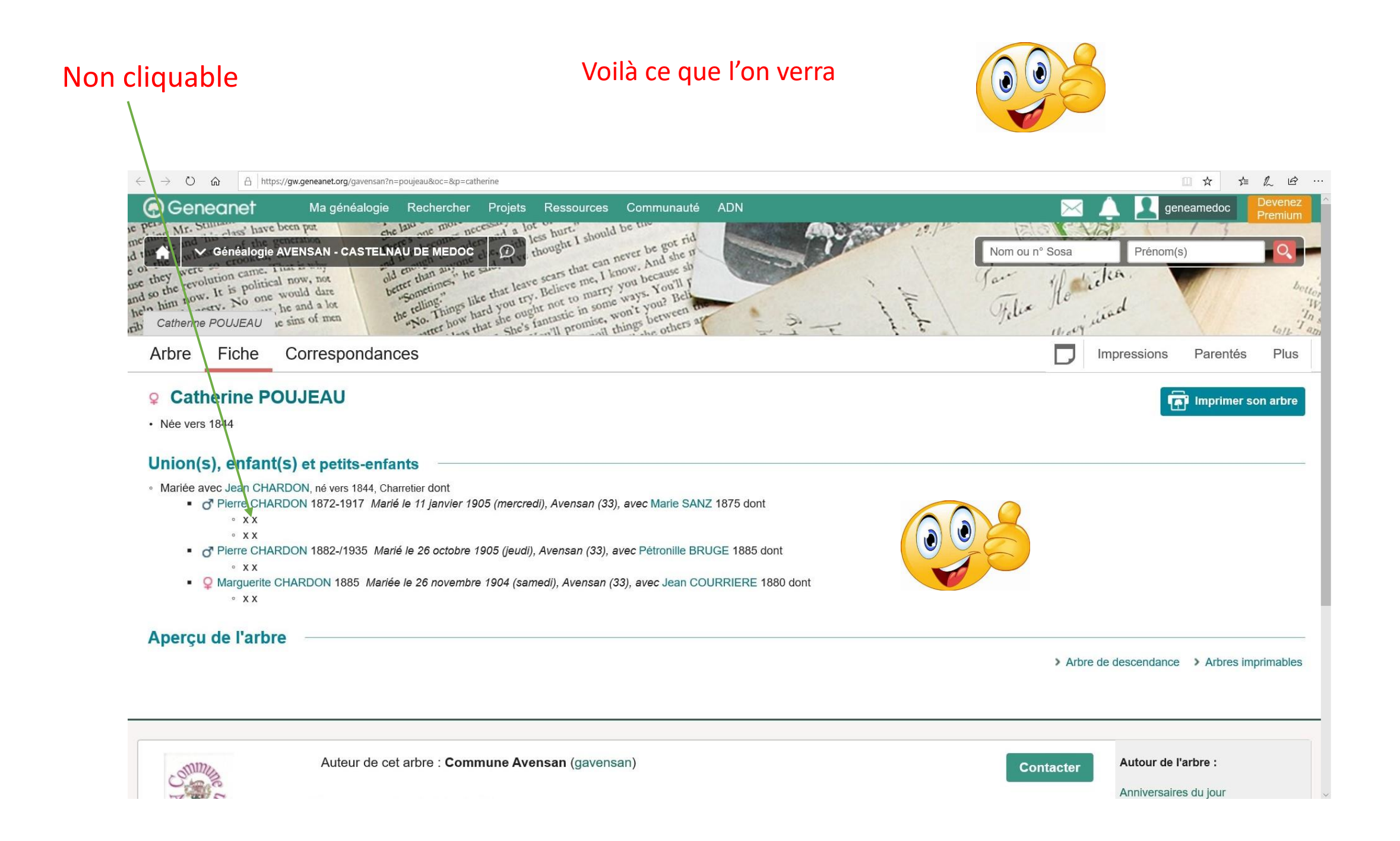

#### Ce que vous voyez

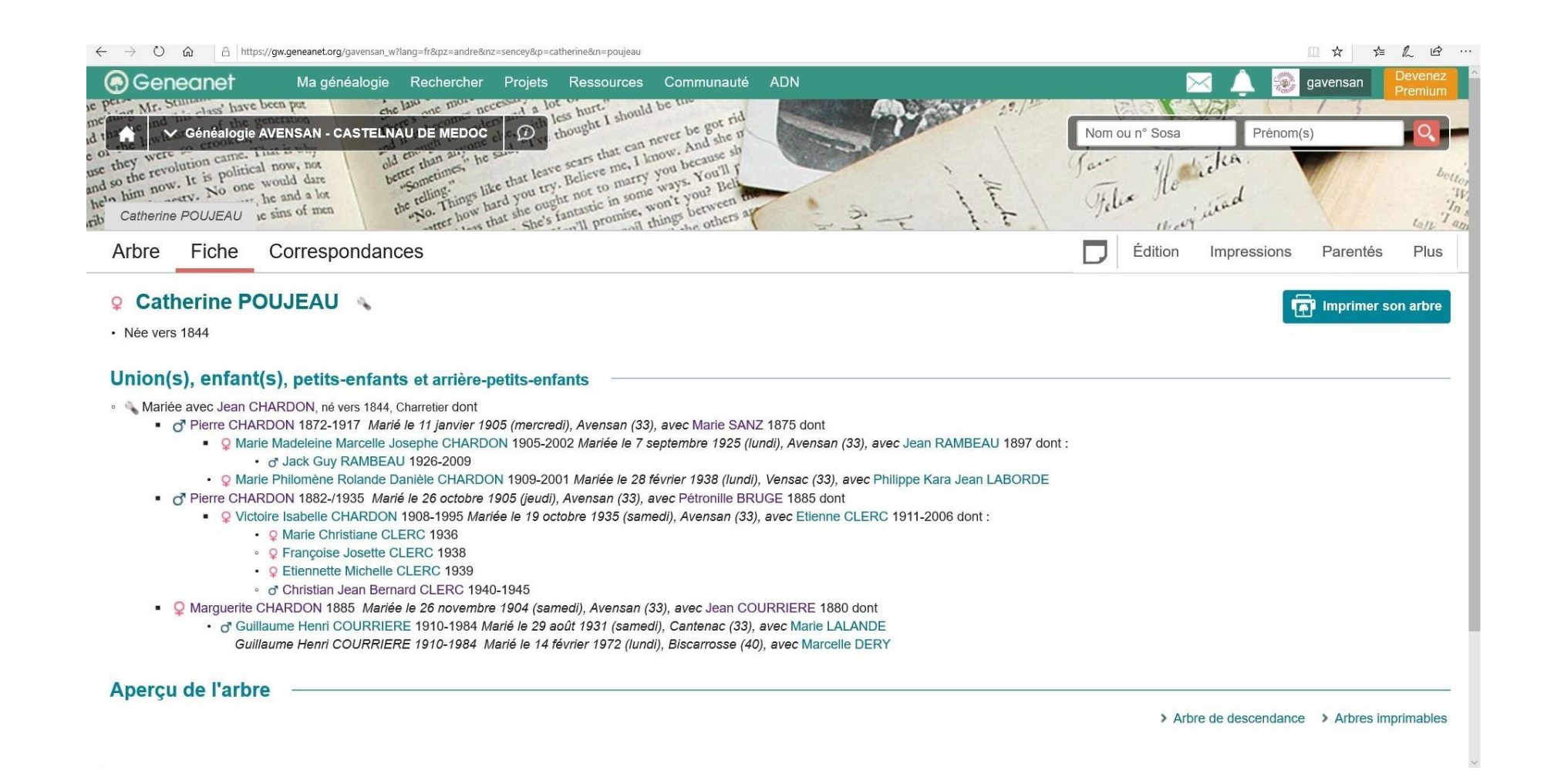

Finalement, vous avez le choix, à vous de choisir vos contemporains, comment vous voulez qu'ils apparaissent aux généalogistes. Quelque soient vos réglages, vous verrez toujours votre arbre en entier.

# A vous de jouer

# Bonne recherche à vous tous et toutes

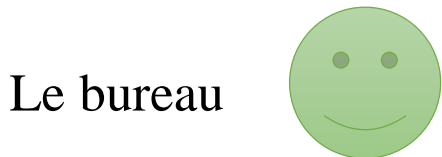